# How to edit/delete an invitation rule

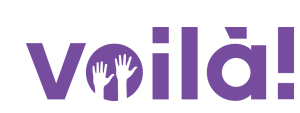

1 Navigate to the Voilà! web console https://console.voila.app/en

### 268 hours \$1, 8 hours > â > 01 01 0 Open shifts Replacements Assignations to approve 12. 0 2. æ > 2 > ₽ 0 Stand by shifts Recurring shifts that end soon Requests to approve 0 2. 0 > R > **F** Leaves to approve Announcements 10 • 33 • Budget repartition \$600.00 \$500.00 \$400.00 company setti S100.00 -\$0.00 -Mon 27 Jun Tue 28 Jun Wed 29 Jun Thu 30 Jun Fri 01 Jul Total workforce cost

# 2 Click on the Company settings icon.

# 3

# Select Invitation & Assignment.

### My Company

Ceneral Settings General Settings Manage your company name, time zone, supported languages, managers and admins permissions as well as your confidential information entered.

### Scheduling Settings

### Ē

Schedules and Availability Define the types of events supported, the week's starting day, work constraints and automated schedule publishing settings. Define if employees can modify their availability and if those changes must be approved by a manager.

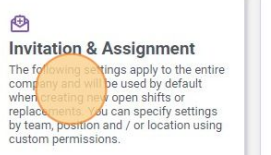

Employee Mobility Define fallback teams, positions and locations for a shift invitation when no regular employee is available.

### Payroll Settings

### ini i

Payroll and Time Off Set up the payroll periods, manage your time off types, overtime rules and shift premiums. © Time and Attendance Configure timesheets, approve reminders and edit permissions. Activate web and mobile time clocks for specific teams locations and positions

# **4** Go into the Invitation & Assignment Priority section.

| voilă!   | < Back to settings                                                         | Invitation & Assignment                                                                                                    |  |  |
|----------|----------------------------------------------------------------------------|----------------------------------------------------------------------------------------------------|--|--|
| Abridge  | General Settings<br>Organizational Structure<br>Schedules and Availability | Invitation & ASSIGNMENT<br>Invitation Management<br>The following parameters are applied to the whole company and will be used by default when creating new<br>shifts or replacements. |  |  |
|          | Invitation & Assignment                                                    | Default Invitation Mode                                                                                                    |  |  |
| 0        | Employee Mobility                                                          | Everyone     Force invitation mode     The specified invitation rule will be applied and can't be changed when creating a shift or                                                     |  |  |
|          | Payroll and Time Off Time and Attendance                                   | replacement.                                                                                                    |  |  |
| ्र<br>च: | Billing                                                                    | Custom Rules Application                                                                                                    |  |  |
|          |                                                                            | Y 2 Management                                                                                                    |  |  |
|          |                                                                            | V ZE CPEA                                                                                                    |  |  |
| 53       |                                                                            | V 21 Maintenance                                                                                                    |  |  |
| 0        |                                                                            | V 22 Ambulance Nurse Q Location 4                                                                                                    |  |  |
| <b>1</b> |                                                                            | Cook V Location B                                                                                                    |  |  |

### 2

5

# Click the pen icon to modify a rule.

# ssignment

# ment Priority

nine the priority for employees to be invited to a shift or a replacement. They to which employees interested in a shift will be assigned to it. A rule can be cflow.

## Assignment

| 5 |          | Construction of the owner of the owner of the owner of the owner of the owner of the owner owner owne |
|---|----------|----------------------------------------------------------------------------------------------------|
|   |          | Q                                                                                                    |
|   | Туре     |                                                                                                    |
|   | Advanced |                                                                                                    |
|   | Standard | 10                                                                                                    |
|   | Advanced | Î                                                                                                    |
|   | Standard | / 0                                                                                                    |
|   | Standard | / 0                                                                                                    |
|   | Standard | / 0                                                                                                    |
|   | Advanced | / 0                                                                                                    |
|   |          |                                                                                                    |

# **6** Edit the settings you want in the rule and click Save to apply the modifications.

|                                                  | Туре |          |  |
|--------------------------------------------------|------|----------|--|
| Edit an invitation rule                          | ×    | Advanced |  |
| 1 Invitation phases 2 Assignment Priority 3 Name | )    | Standard |  |
| Name                                             |      | Advanced |  |
| Rule Name<br>Every Locations                     | EN   |          |  |
|                                                  |      | Standard |  |
|                                                  | Back | Standard |  |
|                                                  |      | Standard |  |
|                                                  |      | Advanced |  |
|                                                  |      | 1-7      |  |
|                                                  |      |          |  |
|                                                  |      |          |  |

Add a new invitation rule

To delete an invitation rule, click on the trash icon.

### ssignment

### nment Priority

7

mine the priority for employees to be invited to a shift or a replacement. They a to which employees interested in a shift will be assigned to it. A rule can be rkflow.

### Assignment

Add a new invitation rule

|          | ٩                 |
|----------|-------------------|
| Туре     |                   |
| Advanced | 0                 |
| Standard | / 0               |
| Advanced | 1 0               |
| Standard |                   |
| Standard | 1 0               |
| Standard | / 8               |
| Advanced | / 0               |
|          | 1-7 of 7 ( < > >) |
|          |                   |

# 8 Click Confirm to delete the rule.

| es & Assignment |                                                              |          |
|-----------------|--------------------------------------------------------------|----------|
|                 |                                                              | Туре     |
|                 |                                                              | Advanced |
|                 | Confirm action ×                                             | Standard |
| ment            | Are you sure that you wish to remove invitation rule Rule 1? | Advanced |
|                 | Cancel                                                       | Standard |
|                 |                                                              | Standard |
|                 |                                                              | Standard |
| Flow            |                                                              | Advanced |
|                 |                                                              |          |